## Video Capture with an AVerVision 300AF document camera

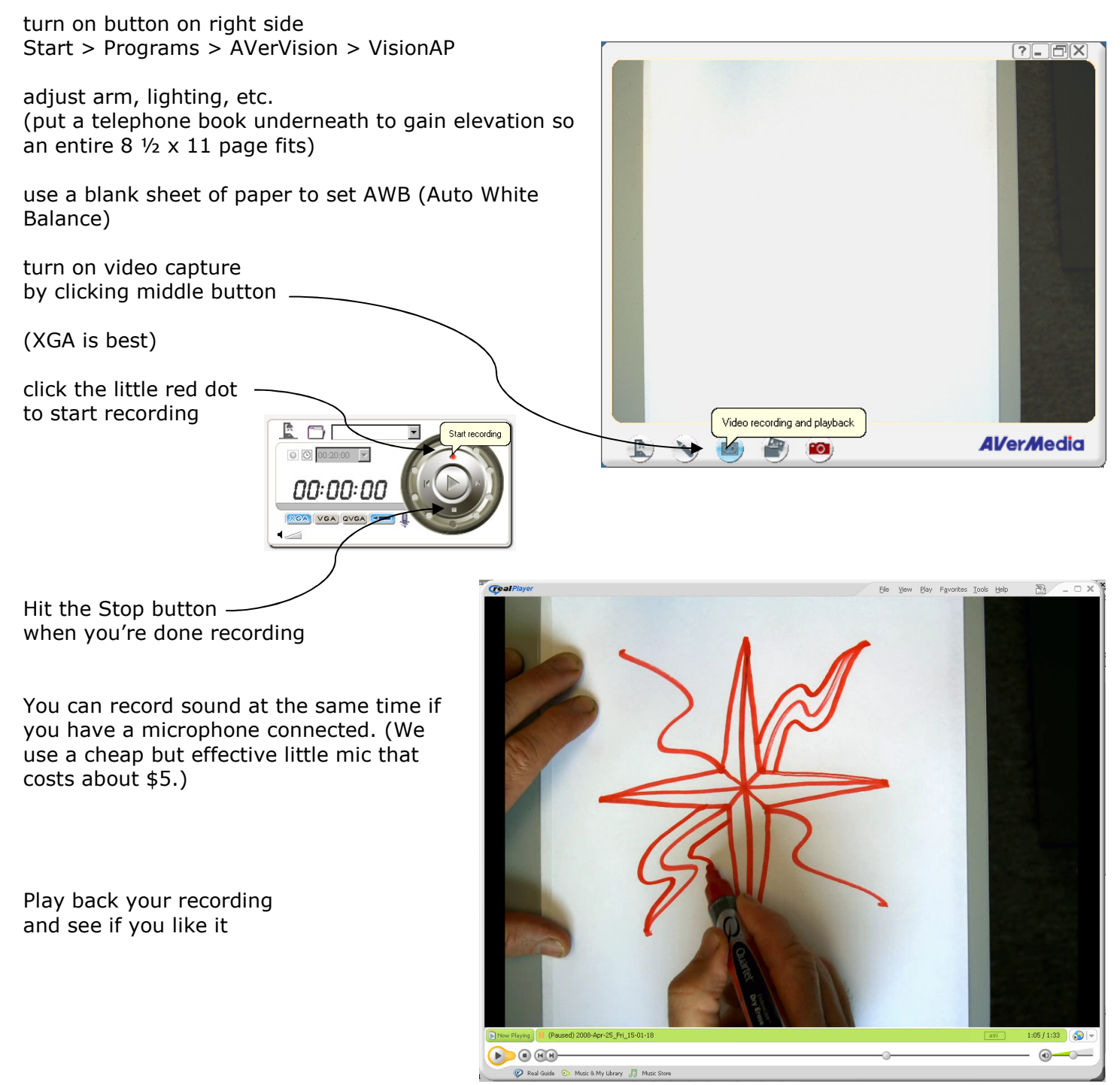

You can even put your video clips online.

We put this one is at www.soesd.k12.or.us/support/training —it's the one called "curvy\_star"

Larry Francis, Southern Oregon ESD Computer Information Services www.soesd.k12.or.us/support/training and www.soesd.k12.or.us/math larry\_francis@soesd.k12.or.us or 541.858.6748

revised 4/25/2008